بسمه تعالى

## نصب لينوكس اوبونتو

نصب اوبونتو در کنار ویندوز

گام اول: ایجاد فضای خالی روی هارد دیسک

اولین کاری که باید برای نصب اونتو در کنار ویندوز انجام دهید ایجاد یک فضای خالی برای نصب اوبونتو می باشد.

کامپیوتر را با سیستم عامل ویندوز راه اندازی نمایید.

از قسمت Run دستور **diskmgmt.msc** را اجرا کنید.

برنامه Disk Management باز میشود.

در این قسمت اگر پارتیشن خالی از اطلاعات دارید همان را برای نصب اوبونتو در نظر بگیرید و چنانچه روی دیسک فضای خالی وجود ندارد یک فضای خالی روی دیسک ایجاد کنید.

برای این منظور روی یکی از پارتیشن ها راست کلیک کنید و گزینه Shrink Volume را برای تغییر سایز پارتیشن بزنید.

| C:\Window                             | s\system32>                          |                                          |                     |                                    |                                         |                                         |                               |                                                                                                    |
|---------------------------------------|--------------------------------------|------------------------------------------|---------------------|------------------------------------|-----------------------------------------|-----------------------------------------|-------------------------------|----------------------------------------------------------------------------------------------------|
| Disk Manager                          | ment<br>/iew Help                    |                                          |                     |                                    |                                         |                                         |                               | - 0                                                                                                    |
| Volume<br>Volume<br>C:)               | Layout<br>Simple<br>Simple<br>Simple | Type<br>Basic<br>Basic<br>Basic<br>Basic | File System<br>NTFS | Status<br>Healthy (R<br>Healthy (E | Capacity<br>450 MB<br>99 MB<br>59.45 GB | Free Spa<br>450 MB<br>99 MB<br>51.95 GB | % Free 100 %<br>100 %<br>87 % | Open<br>Explore<br>Mark Partition as Active<br>Change Drive Letter and Paths<br>Format<br>Extend Volume<br>Shrink Volume<br>Delete Volume<br>Properties |
| Disk 0                                |                                      |                                          |                     |                                    |                                         |                                         |                               |                                                                                                    |
| Disk 0<br>Basic<br>59.98 GB<br>Online | 450 MB<br>Healthy (Recov             | ery Partition)                           |                     | 99 MB<br>Healthy (EFI Syste        | m Partition)                            | 59.45 GB NTFS<br>Healthy (Boot, C       | rash Dump, Prima              | Help<br>ny Partition)                                                                                                    |

نکته: حداقل مقدار مورد نیاز برای نصب اوبونتو **۲۰ GB** هست.

| C. (#1100#3 (3                                                                                               | ystem32>                   |                         |                                                                                                    |                                                |                                 |               |             |         |
|----------------------------------------------------------------------------------------------------|----------------------------|-------------------------|----------------------------------------------------------------------------------------------------|------------------------------------------------|---------------------------------|---------------|-------------|---------|
| <ul> <li>☐ Disk Managemen</li> <li>File Action View</li> <li>↓ ↓ ↓ ↓ ↓ ↓ ↓ ↓ ↓ ↓ ↓ ↓ ↓ ↓ ↓ ↓ ↓ ↓ ↓</li></ul> | t<br>Help                  | <b></b>                 | ł                                                                                                    |                                                |                                 |               | - 1         |         |
| Volume                                                                                                    | Layout                     | Туре                    | Shrink C                                                                                                    | 1 1                                            | ~                               | 1             |             |         |
|                                                                                                    | Simple<br>Simple<br>Simple | Basic<br>Basic<br>Basic | Total size before shrink in MB:                                                                                                    | 60873                                          | ~                               |               |             |         |
|                                                                                                    |                            |                         | Size of available shrink space in MB:                                                                                                  | 53176                                          |                                 |               |             |         |
|                                                                                                    |                            |                         | Enter the amount of space to shrink in MB:                                                                                             | 15176                                          | •                               |               |             |         |
|                                                                                                    |                            |                         | Total size after shrink in MB:                                                                                                    | 45697                                          |                                 |               |             |         |
|                                                                                                    |                            | _                       | You cannot shrink a volume beyond the point w<br>See the "defrag" event in the Application log for<br>operation when it has completed. | where any unmovable<br>in detailed information | files are located.<br>about the |               |             |         |
| Disk 0                                                                                                    |                            |                         |                                                                                                    |                                                |                                 |               |             |         |
| 59.98 GB 4<br>Online H                                                                                       | 50 MB<br>lealthy (Recov    | very Partitic           | See "Shrink a basic volume" in Disk Managem                                                                                            | ent help for more info                         | mation                          | ry Partition) |             |         |
| 0                                                                                                    |                            | _                       |                                                                                                    | Brink                                          | Cancel                          |               |             |         |
| DVD (D:)                                                                                                    |                            |                         |                                                                                                    |                                                |                                 |               | n i         | £       |
| 20. 2 C                                                                                                    | man natition               | n                       |                                                                                                    |                                                |                                 |               | مه کامپیوتر | ش و کوب |

گام دوم:

نصب اوبونتو با استفاده از DVD یا فلش

۱ - فلش و یا DVD حاوی سیستم عامل لینوکس اوبونتو را وارد پورت USB یا DVD Rom کنید و دستگاه را ریستارت نموده و سیستم را با USB یا DVD Rom راه اندازی نمایید.

در صفحه زیر بر روی Install Ubuntu انتخاب کنید.

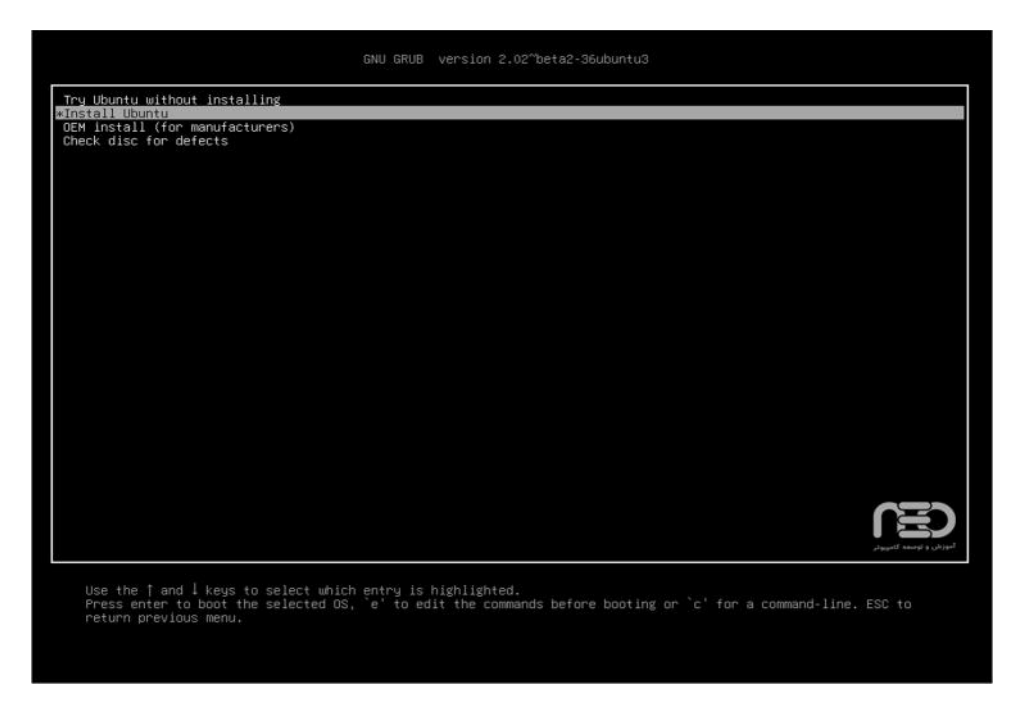

۲- در صورت انتخاب گزینه اول بعد از لود شدن کامل فایل ها در رم ، اوبونتو به صورت Live بالا می آید در سمت چپ شما درون لانچر بر روی آیکون Install Ubuntu کلیک کنید.

ب**ع**د مانند تصویر زیر کادری ظاهر می شود. روی **Continue** کلیک کنید.

| Install L | Jbuntu 16.04 LTS         |                                         | t,       | En 💰 📣) 7:01 PN | и‡⊁ |
|-----------|--------------------------|-----------------------------------------|----------|-----------------|-----|
| 0         |                          |                                         |          |                 |     |
| 1-2-1     | Install Ubuntu 16.04 LTS |                                         |          |                 |     |
|           | 🙆 🖨 Install              |                                         |          |                 |     |
|           | Welcome                  |                                         |          |                 |     |
|           |                          |                                         |          |                 |     |
|           | English                  | You may wish to read the release notes. |          |                 |     |
|           | Esperanto                |                                         | ~        |                 |     |
|           | Euskara                  |                                         |          |                 |     |
| 围         | Gaeilge                  |                                         | ئامپيوتر | آموزش و توسعه   |     |
|           | Galego                   |                                         |          |                 |     |
| ę         | Íslenska                 |                                         |          |                 |     |
| -         | Italiano                 |                                         |          |                 |     |
| 0         | Latviski                 |                                         |          |                 |     |
| a         | Lietuviškai              |                                         |          |                 |     |
|           |                          |                                         |          |                 | _   |
| 1         |                          |                                         | Quit     | Back            | e   |
|           |                          |                                         |          |                 |     |
|           |                          |                                         |          |                 |     |
|           |                          |                                         |          |                 |     |
|           |                          |                                         |          |                 |     |

۳ -در مرحله بعد اگر می خواهید همراه با نصب آپدیت های جدید هم دانلود و نصب بشوند تیک بزنید در غیر اینصورت خالی بگذارید، گزینه بعدی را هم خالی بگذارید.

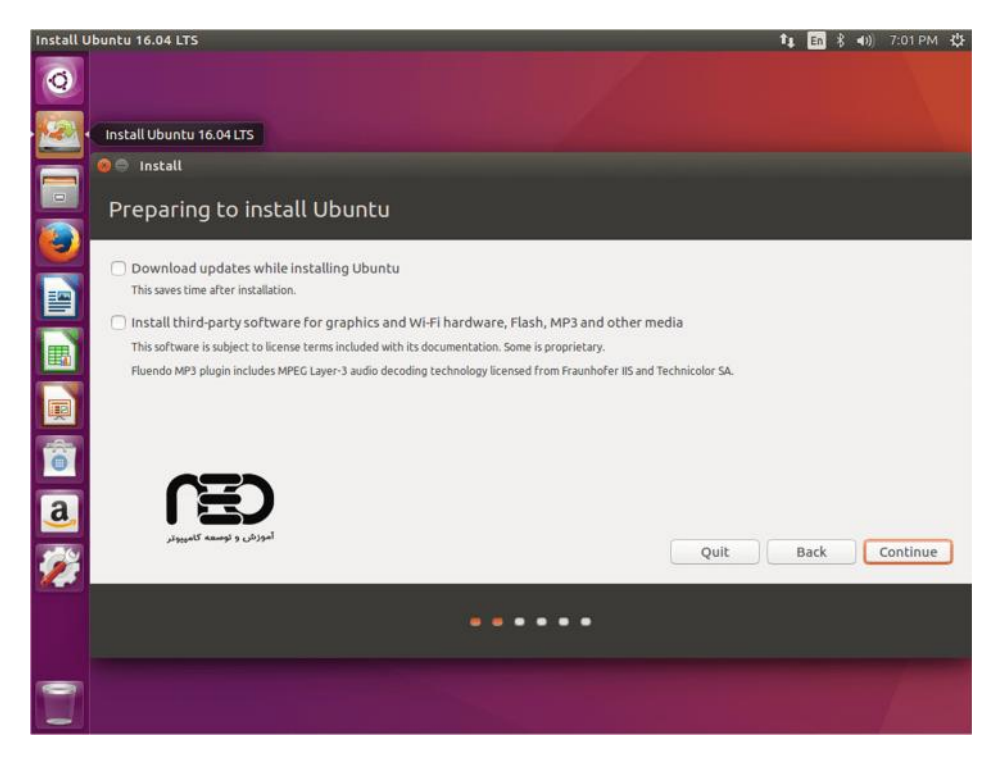

۴ - در پنجره بعدی گزینه Something else را انتخاب و سپس روی Continue کلیک کنید.

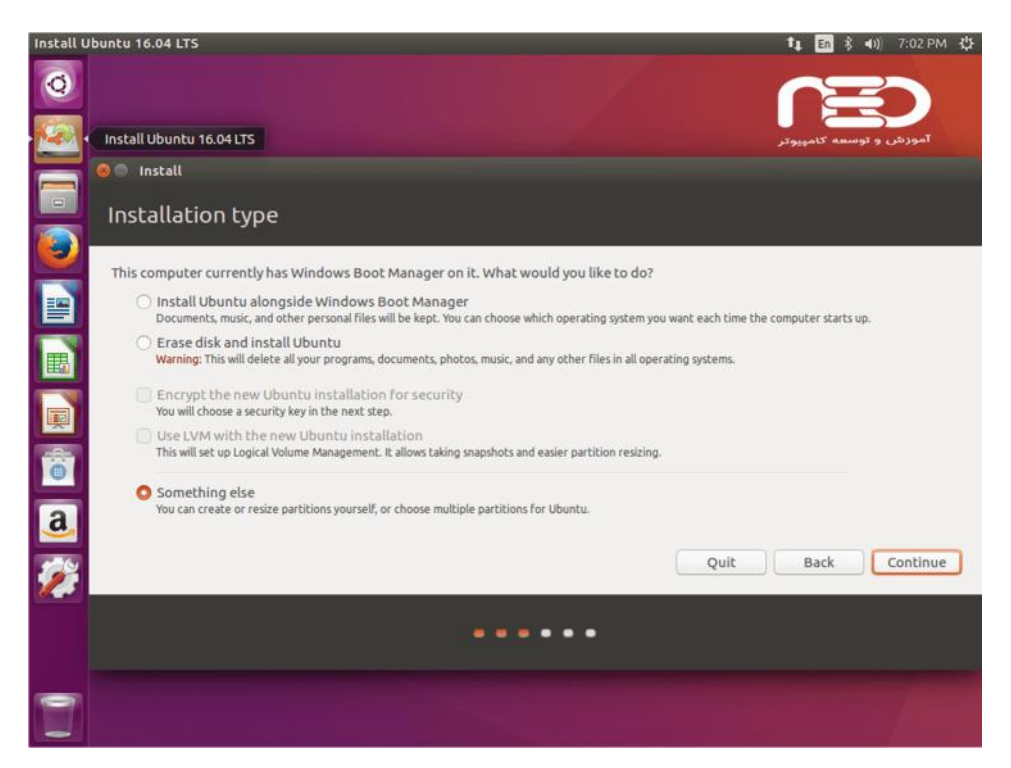

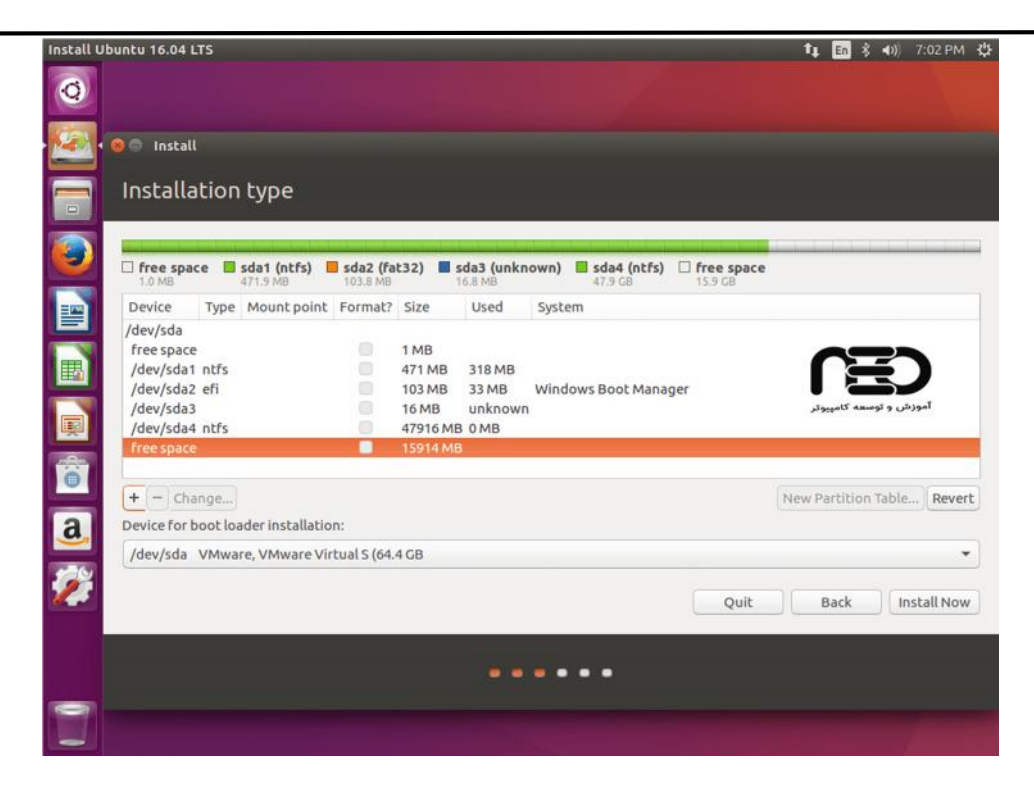

• برای ایجاد پارتیشن Swap ، قسمت Free Space را انتخاب کرده و روی + کلیک کنید.

و در صفحه باز شده اطلاعات زیر را وارد کنید:

Size = at least 2000 MB

Type for the new partition = Logic

Location for the new partition = **Beginning** 

Use as = Swap area

• برای ایجاد پارتیشن Root ، قسمت Free Space را انتخاب کرده و روی + کلیک کنید.

و در صفحه باز شده اطلاعات زیر را وارد کنید:

Size = at least 20000 MB

Type for the new partition = **Logic** 

Location for the new partition = **Beginning** 

Use as = EXT4 journaling file system

Mount point = /

• برای ایجاد پارتیشن Home هم دقیقا مثل مثال بالا عمل می کنیم و باز اطلاعات زیر را وارد کنید.

Size = all remaining free space

Type for the new partition = Logic

Location for the new partition = **Beginning** 

Use as = EXT4 journaling file system

Mount point = **/home** 

نکته: اگر در پارتیشن بندی اوبونتو اشتباه کردید کافیست گزینه ی Revert رو بزنید تا تنظیمات به حالت اول برگردد.

۶ - روی دکمه Install Now کلیک کنید.

۷- پنجره بعدی هم می گوید که از پارتیشن های خود مطمئنید ؟ اگر مطمئن هستید بر روی Continue کلیک کنید.

| Install U | lbuntu 16.04 L                                                   | .TS                                       |                                                                       |                                                      |                              |                                                 |                     |                          |                    |                                                       | ti En 🖇                                                    | <b>4</b> )) 7:06 PM 🔱                         |
|-----------|------------------------------------------------------------------|-------------------------------------------|-----------------------------------------------------------------------|------------------------------------------------------|------------------------------|-------------------------------------------------|---------------------|--------------------------|--------------------|-------------------------------------------------------|------------------------------------------------------------|-----------------------------------------------|
| Q         |                                                                  |                                           |                                                                       |                                                      |                              |                                                 |                     |                          |                    |                                                       |                                                            |                                               |
|           |                                                                  |                                           |                                                                       |                                                      |                              |                                                 |                     |                          |                    |                                                       |                                                            |                                               |
|           | Someth                                                           | hing                                      | else                                                                  |                                                      |                              |                                                 |                     |                          |                    |                                                       |                                                            |                                               |
| ٢         | free space 1.0 MB                                                | ce 🔳                                      | sda1 (ntfs)                                                           | sda2 (fa                                             | t32)                         | sda3 (unki                                      | nown)               | <b>sda4 (</b><br>47.9 G8 | ntfs)              | sda5 (ext4)                                           | sda6 (ext4)                                                | free space 1.0 MB                             |
| =         | Device                                                           | Туре                                      | Mount point                                                           | Format?                                              | Size                         | Used                                            | Syster              | n                        |                    |                                                       |                                                            |                                               |
| R         | free space<br>/dev/sda1                                          | ntfs                                      |                                                                       | 0                                                    | 1 MB<br>471 M                | B 318 MB                                        |                     |                          |                    |                                                       |                                                            |                                               |
|           | 😑 Do you w                                                       | ant to                                    | return to the                                                         | partitioni                                           | ing me                       | nu?                                             | 1.11                | -                        |                    |                                                       |                                                            |                                               |
|           | You have not<br>of the availat<br>if you do not<br>If you do not | selecte<br>ble phys<br>have er<br>go bacl | ed any partitio<br>sical memory,<br>nough physica<br>k to the partiti | ns for use<br>and so thai<br>I memory.<br>ioning mer | as swa<br>t it beh<br>1u and | p space. Enab<br>aves better w<br>assign a swap | ling swa<br>hen phy | ip space i<br>sical men  | s recon<br>nory is | nmended so tha<br>scarce. You may<br>on will continue | it the system can<br>v experience insta<br>without swap sp | make better use<br>illation problems<br>nace. |
|           |                                                                  |                                           |                                                                       |                                                      |                              |                                                 |                     |                          |                    |                                                       | Go Bad                                                     | k Continue                                    |
| a         | DEVICETOR                                                        |                                           | uer motonous                                                          | at L                                                 | _                            | _                                               | _                   | _                        | _                  |                                                       |                                                            |                                               |
|           | /dev/sda                                                         | VMwar                                     | re, VMware Vi                                                         | rtual S (64.                                         | 4 GB                         |                                                 |                     |                          |                    |                                                       |                                                            | *                                             |
| 2         |                                                                  |                                           |                                                                       |                                                      |                              |                                                 |                     |                          |                    | Quit                                                  | Back                                                       | Install Now                                   |
|           |                                                                  |                                           |                                                                       |                                                      |                              | ••                                              |                     | ••                       |                    |                                                       | 0                                                          | E                                             |
|           |                                                                  |                                           |                                                                       |                                                      |                              |                                                 |                     |                          |                    |                                                       | كامينوتر                                                   | آموزش و توسعه                                 |

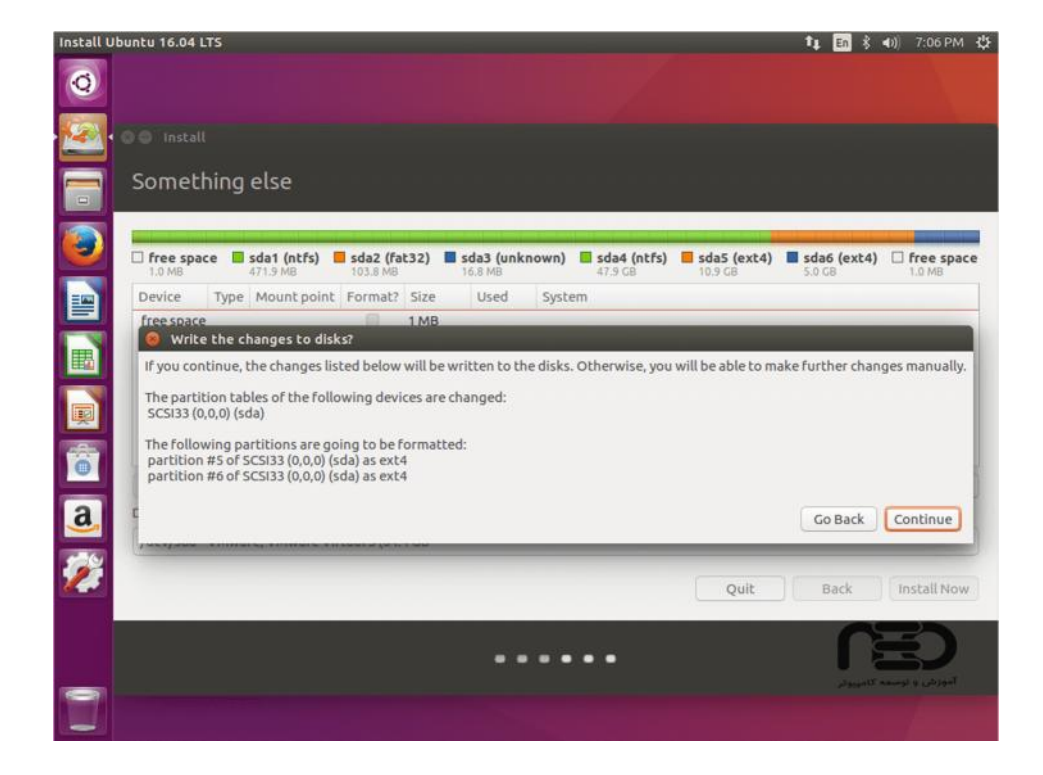

۸ -در مرحله بعدی **موقعیت** الان شما رو می خواهد **موقعیت** خود را انتخاب کنید و بر روی **Continue** کلیک کنید.

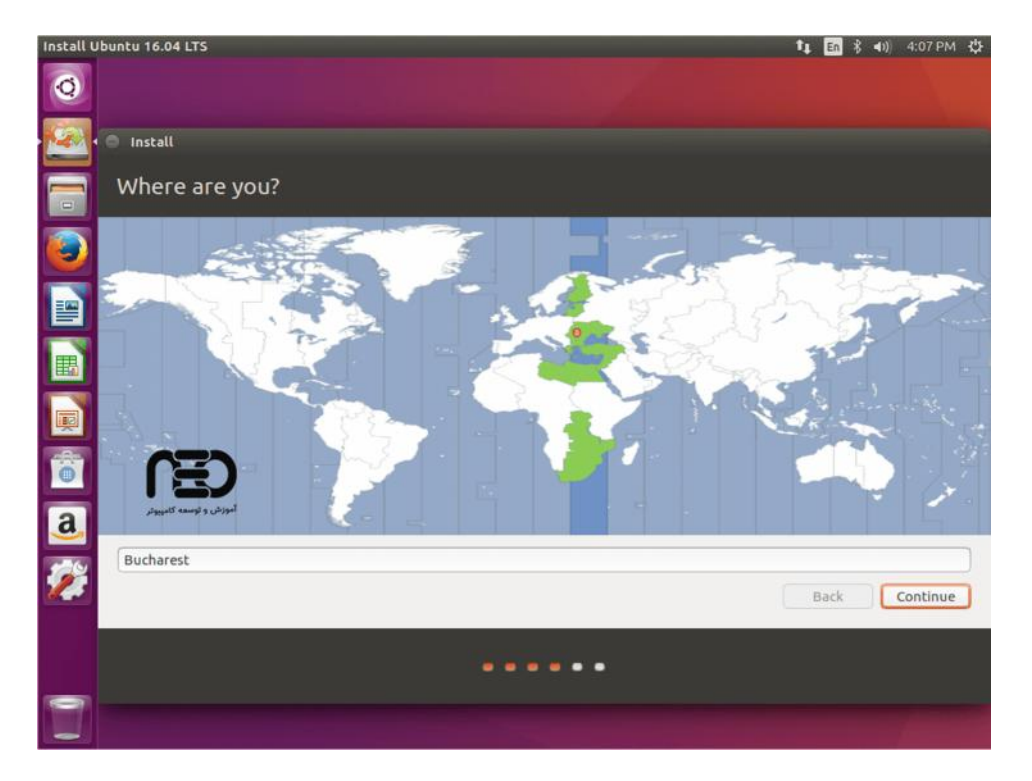

۹ -در این قسمت زبان **کیبورد** خود را انتخاب کنید.

| Install U | buntu 16.04 LTS                                                                          | 🏗 🖪 🖇 🐠) 4:07 PM 🥸                                                         |
|-----------|------------------------------------------------------------------------------------------|----------------------------------------------------------------------------|
| 0         |                                                                                          |                                                                            |
|           | Install                                                                                  |                                                                            |
|           | Keyboard layout                                                                          |                                                                            |
|           | Choose your keyboard layout:                                                             |                                                                            |
|           | Nepali<br>Norwegian<br>Persian                                                           | Romanian<br>Romanian - Romanian (WinKeys)<br>Romanian - Romanian (cedilla) |
|           | Polish<br>Portuguese<br>Portuguese (Brazil)                                              | Romanian - Romanian (standard cedilla)<br>Romanian - Romanian (standard)   |
|           | Romanian<br>Russian<br>Serbian<br>Sinhala (phonetic)<br>Slovak<br>Slovenian<br>Slovenian |                                                                            |
| a         | Type here to test your keyboard                                                          |                                                                            |
| <b>2</b>  | Detect Keyboard Layout                                                                   | Back Continue                                                              |
|           |                                                                                          | •••••                                                                      |
|           |                                                                                          |                                                                            |

۱۰ -درمرحله بعد نام**کاربری** و رمز خود را انتخاب کنید.

۱ . با زدن تیک گزینه ی Log in automaticaly صفحه ی Log in سیستم نمایش داده نمی شود و دیگر به نام کاربری و رمز عبور در هنگام ورود نیاز نیست که این گزینه را بعد از نصب هم می شود در قسمت System Setting > User Account فعال کرد.

۲. اگر تیک Require my password to log in روشن باشد در هنگام ورود رمز عبور پرسیده می شود.

۳ . با روشن کردن تیک گزینه ی Encrypt my home folder بر روی تمامی اطلاعات پوشه ی Home رمز گذاری صورت میگیرد و فقط همین کاربر قادر به دیدن محتویات این دایرکتوری است.

| Install Ubuntu 16.04 LTS |                                                                                 | 🏗 🖪 🖇 🕪) 4:07 PM 🛟 |
|--------------------------|---------------------------------------------------------------------------------|--------------------|
| O Install                |                                                                                 |                    |
| Who are you?             |                                                                                 |                    |
| Your na                  | ame: [tecmint                                                                   | <b>V</b>           |
| Your computer's n        | ame: ubuntu-machine 🖌 🛷                                                         |                    |
|                          | The name it uses when it talks to other computers.                              |                    |
| Pick a usern.            | ame: tecmint                                                                    |                    |
| Choose a passw           | Fair password                                                                   |                    |
| Confirm your passw       |                                                                                 |                    |
|                          | <ul> <li>Log in automatically</li> <li>Require my password to log in</li> </ul> |                    |
|                          | Encrypt my home folder                                                          |                    |
|                          |                                                                                 |                    |
|                          |                                                                                 |                    |
|                          |                                                                                 |                    |
| اموزش و توسعه کامپیوتر   |                                                                                 | Back Continue      |
|                          |                                                                                 |                    |
|                          |                                                                                 |                    |
|                          |                                                                                 |                    |
|                          |                                                                                 |                    |

۱۱- بعد از این مرحله سیستم شروع به کپی کرده فایل ها در هارد شما می کند.

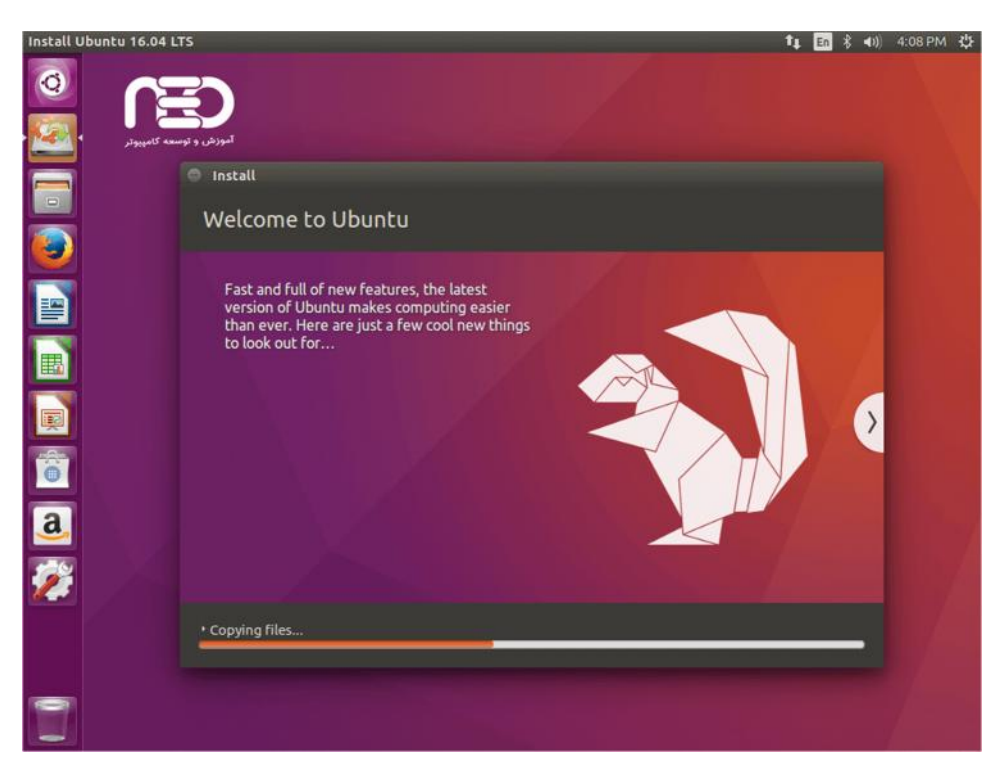

۱۲ - بعد از تموم شدن نصب کادری ظاهر می شود که بر روی **Restart Now** کلیک کنید تا سیستم شما ریستارت شود.

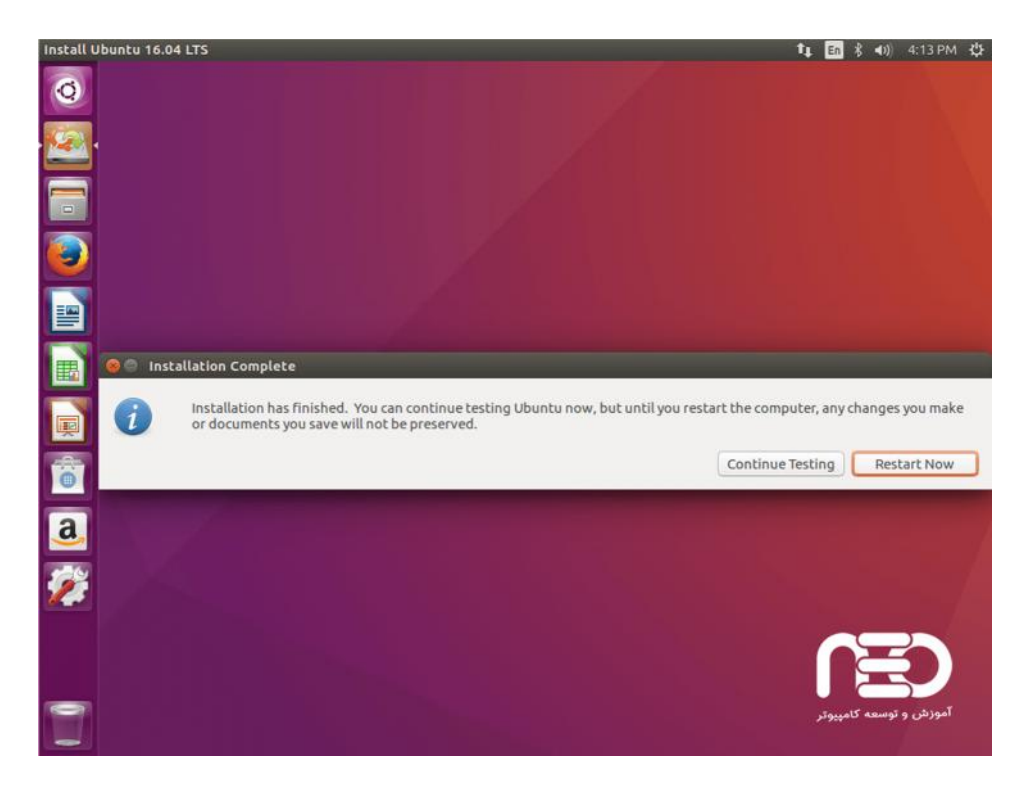

نصب لينوكس اوبونتو به پايان رسيد.

موفق باشيد.